## UJ ONLINE REGISTRATION STEP BY STEP GUIDE

## THIS IS YOUR GUIDE TO A FIVE MINUTE REGISTRATION PROCESS

Follow all the necessary steps and you should be finished in five minutes!

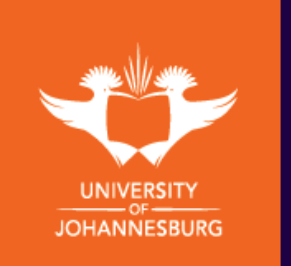

• Log onto the registration portal via <u>ulink.uj.ac.za</u> using your **STUDENT NUMBER** and **PASSWORD**.

- If you do not have a password, click on **CREATE A PASSWORD** to continue.
  - Click on ITS iENABLER under administrative utilities.
  - Detailed instructions on how to use each option can be accessed by clicking on the blue question mark at each process.

## \* New Qualification Registration

- Click on **REGISTRATION** to start the registration process.
- Work your way through all the processes listed on the left.
- Please verify your personal contact and address details.
- Read the Academic Registration Rules or Agreement and click on
  I ACCEPT to be able to continue with Online Registration.
- Click on **SUBMIT REGISTRATION**.

3a

- Enter qualification information and click on save and continue.
- Select the module you want to add to your qualification and click on **SAVE AND CONTINUE.**
- Verify the modules you want to add and click on **CONTINUE**.

## \* Add a new Module to your current Registration

- Click on CHANGES TO REGISTRATION.
- Click on ADD SUBJECTS TO A REGISTRATION.
- Click on the qualification code you are already registered for.
- Select the module you want to add to your qualification and click on SAVE AND CONTINUE.
- Verify the modules you want to add and click on **CONTINUE**.

- Verify your Registration Cost and click on MAKE PAYMENT.
- Enter your card details and relevant information and click on PAY NOW.
- Click on **REGISTRATION**.
- Click on ACCEPT REGISTRATION to view Proof of registration or click on EMAIL PROOF OF REGISTRATION to email a copy to yourself.
  - Click on LOG OUT and navigate back to the uLink tab. Select BLACKBOARD.
  - You will have immediate access to the ONLINE ORIENTATION module to familiarise yourself with the online learning environment, as well as the tools and skills required for online studies.
  - You will further be able to access your **REGISTERED MODULE** with all your reading and study materials for downloading/saving/printing a week prior to the module start date.
  - The module will officially start running on the Monday (module start date) for participation in activities and assignments, etc.

\*STEPS 1, 2, 3a, 4, 5 for <u>NEW</u> 1<sup>st</sup> time registration \*STEPS 1, 2, 3b, 4, 5 for already registered students to add the new module

~~~~~~